## **TS 704 ID CARD MANUALS**

- 1. OPEN TS704 TEMPLATE ON COREL DRAW,
- 2. GO TO PRINT AND

3. SELECT TS700 SERIES FROM THE LIST OF AVAILABLE PRINTERS

| Caractel       |                |                                   |                           |                  |  |
|----------------|----------------|-----------------------------------|---------------------------|------------------|--|
| General        | Color          | Composite Layout Prepress         | IØ No Issues              |                  |  |
| Desti          | nation         |                                   |                           | na               |  |
| Pri <u>n</u> t | ter:           | Canon TS700 series (Copy 6)       | ×                         | Preferences      |  |
| Page           | e:             | Use printer default (Portrait)    | ~                         | Use PPD          |  |
| Statu          | us:            | Default printer; Ready            |                           |                  |  |
| Loca           | ation:         | USB064                            |                           |                  |  |
| Com            | nment:         |                                   |                           | Print to file    |  |
| Print          | range          |                                   | Copies                    |                  |  |
| () (           | urrent do      | ocument O Documents               | Number of <u>c</u> opies: | 1                |  |
| 00             | -<br>urrent pa | age OSelection                    |                           | Lake I           |  |
| 0.             |                | 1                                 | 1 2 3 3                   | Collate          |  |
| CLE            | ages:          | 1                                 |                           | 1                |  |
|                |                | Even & Odd 🛛 🗠                    | Print as <u>b</u> itmap:  | 300 🗘 dpi        |  |
|                |                |                                   |                           |                  |  |
| Print st       | tyle:          | Custom (Current settings not save | ed) 🔻                     | Sa <u>v</u> e As |  |
|                |                |                                   |                           |                  |  |
| <b>D</b> .3    |                |                                   |                           | A                |  |
| Pri            | nt Previej     | <u>w</u>                          | UN Cancel                 | нер              |  |

## 4. GO TO PREFERENCES AND SELECT THE FOLLOWING

**MEDIA TYPE** = OTHER PAPERS – PRINTABLE DISC

**PRINTER PAPER SIZE** = MULTIPURPOSE TRAY

PAPER SOURCE = MULTIPURPOSE TRAY

| lick Setun                                                                             | Main                                           | Dago    | Cature | Maintonanac |     |                                                                                  |                                                              |                                                                                 |            |                    |
|----------------------------------------------------------------------------------------|------------------------------------------------|---------|--------|-------------|-----|----------------------------------------------------------------------------------|--------------------------------------------------------------|---------------------------------------------------------------------------------|------------|--------------------|
| uick Setup                                                                             | Main                                           | Fage 3  | setup  | Maintenance |     |                                                                                  |                                                              |                                                                                 |            |                    |
| Commonly                                                                               | Used <u>S</u> e                                | ettings |        |             |     |                                                                                  |                                                              |                                                                                 |            |                    |
| 🗾 Stan                                                                                 | dard                                           |         |        |             |     |                                                                                  |                                                              | ^                                                                               |            |                    |
| Phot Phot                                                                              | o Printin                                      | g       |        |             |     |                                                                                  |                                                              |                                                                                 |            |                    |
| Busir                                                                                  | ness Do                                        | cument  |        |             |     |                                                                                  |                                                              | -                                                                               |            |                    |
| Pape                                                                                   | er Saving                                      | 9       |        |             |     |                                                                                  |                                                              | ~                                                                               |            |                    |
| L. I LOUG                                                                              |                                                |         |        |             | 1   |                                                                                  | -                                                            | _                                                                               |            |                    |
|                                                                                        |                                                |         |        |             | S   | ave                                                                              | Delete                                                       | ÷.                                                                              |            | before printing    |
|                                                                                        |                                                |         |        |             |     |                                                                                  |                                                              |                                                                                 |            | E berore printing  |
| Additional I                                                                           | -eatures                                       |         |        |             |     |                                                                                  |                                                              |                                                                                 |            |                    |
| TTT m                                                                                  |                                                | 2       |        |             |     |                                                                                  |                                                              |                                                                                 |            |                    |
| Duplex                                                                                 | Printing                                       |         |        |             |     |                                                                                  |                                                              |                                                                                 |            |                    |
| Duplex                                                                                 | Printing<br>less Prin                          | ting    |        |             |     |                                                                                  |                                                              |                                                                                 |            |                    |
| Duplex                                                                                 | Printing<br>less Prin<br>ale Print             | ting    |        |             |     |                                                                                  |                                                              |                                                                                 |            |                    |
| Duplex                                                                                 | Printing<br>less Prin<br>ale Print             | ting    |        |             |     |                                                                                  |                                                              |                                                                                 |            |                    |
| Duplex Borderl Graysc Draft Media Type                                                 | Printing<br>less Prin<br>ale Print             | ting    |        |             |     | Print <u>e</u> r P                                                               | aper Size:                                                   |                                                                                 |            |                    |
| Duplex Duplex Borderi Graysc Draft Media Type Printable di                             | Printing<br>less Prin<br>ale Print             | ting    |        |             | ~   | Printer P.<br>Multi-pu                                                           | aper Size:<br>rpose Tray                                     | ,                                                                               |            | ~                  |
| Duplex Duplex Graysc Draft Media Type Printable di                                     | Printing<br>less Prin<br>ale Print             | ing     |        |             | ~   | Print <u>e</u> r P.<br>Multi-pu<br>Orien                                         | aper Size:<br>pose Tray<br>tation:                           | (                                                                               | lortrait C | ) Landscape        |
| Duplex Duplex Dorder Graysc Draft Media Type Printable di Print Quality                | Printing<br>less Prin<br>ale Print             | ing     |        |             | ~   | Print <u>e</u> r P.<br>Multi-pu<br><u>O</u> rien<br>Paper So                     | aper Size:<br>pose Traj<br>tation:<br>burce:                 | <u>/</u><br>@Р                                                                  | 'ortrait C | ) Landscape        |
| Duplex Duplex Dordert Graysc Draft Media Type Printable di Print Quality High          | Printing<br>less Prin<br>ale Print             | ing     |        |             | *   | Print <u>e</u> r P.<br>Multi-pu<br><u>O</u> rien<br>Pape <u>r</u> So<br>Multi-pu | aper Size:<br>rpose Tray<br>tation:<br>purce:<br>rpose Tray  | /<br>@P                                                                         | 'ortrait C | ) Landscape        |
| Duplex Duplex Dordert Graysc Draft Media Type Printable di Print Quality High          | Printing<br>less Print<br>ale Print            | ing     |        |             | ~ ~ | Print <u>e</u> r P.<br>Multi-pu<br>Orien<br>Pape <u>r</u> Sc<br>Multi-pu         | aper Size:<br>rpose Traj<br>tation:<br>purce:<br>rpose Traj  | (                                                                               | 'ortrait C | ) Landscape        |
| Duplex Duplex Graysc Graysc Draft Media Type Printable di Print Quality High           | Printing<br>less Prin<br>ale Print             | ting    |        |             | ~ ~ | Printer P.<br>Multi-pu<br>Orien<br>Paper Sc<br>Multi-pu<br><u>C</u> opies:       | aper Size:<br>rpose Traj<br>tation:<br>purce:<br>rpose Traj  | /<br>()<br>()<br>()<br>()<br>()<br>()<br>()<br>()<br>()<br>()                   | °ortrait ⊂ | ) Landscape<br>99) |
| Duplex Duplex Dorderi Graysc Draft Media Type Printable di Print Quality High Always I | Printing<br>less Print<br>ale Print<br>:<br>sc | ing     | Settin | 75          | >   | Printer P.<br>Multi-pu<br>Qrien<br>Paper Sc<br>Multi-pu<br><u>C</u> opies:       | aper Size:<br>rpose Tray<br>tation:<br>pource:<br>rpose Tray | ()<br>()<br>()<br>()<br>()<br>()<br>()<br>()<br>()<br>()<br>()<br>()<br>()<br>( | fortrait C | ) Landscape<br>99) |

## 5. CLICK OK, APPLY THEN PRINT PREVIEW

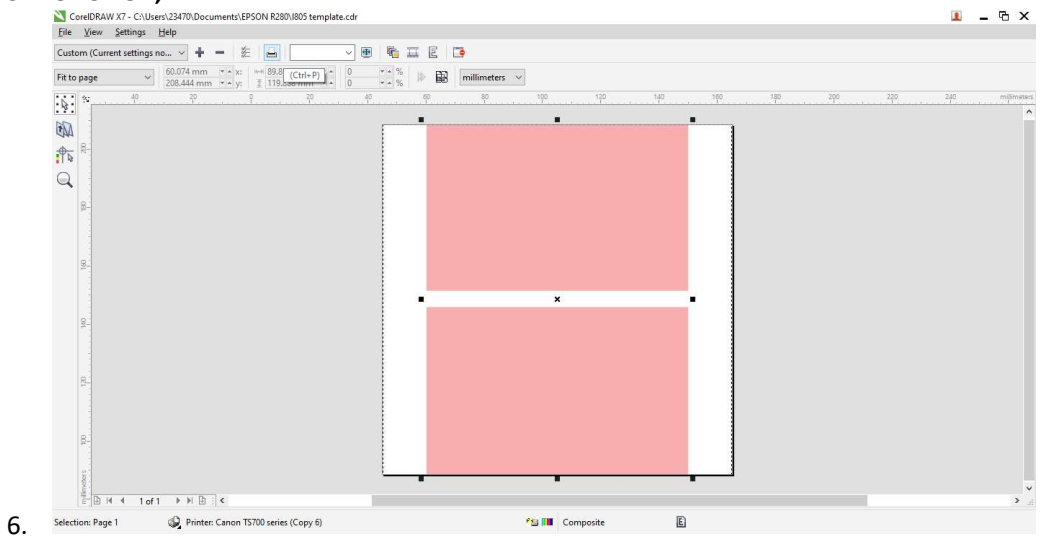

7. FOLLOW THE SCREEN INSTRUCTION AND,

8. PUSH IN THE OUTPUT TRAY, INSERT THE ID CARD TRAY AND PRESS OK BUTTON ON THE PRINTER.

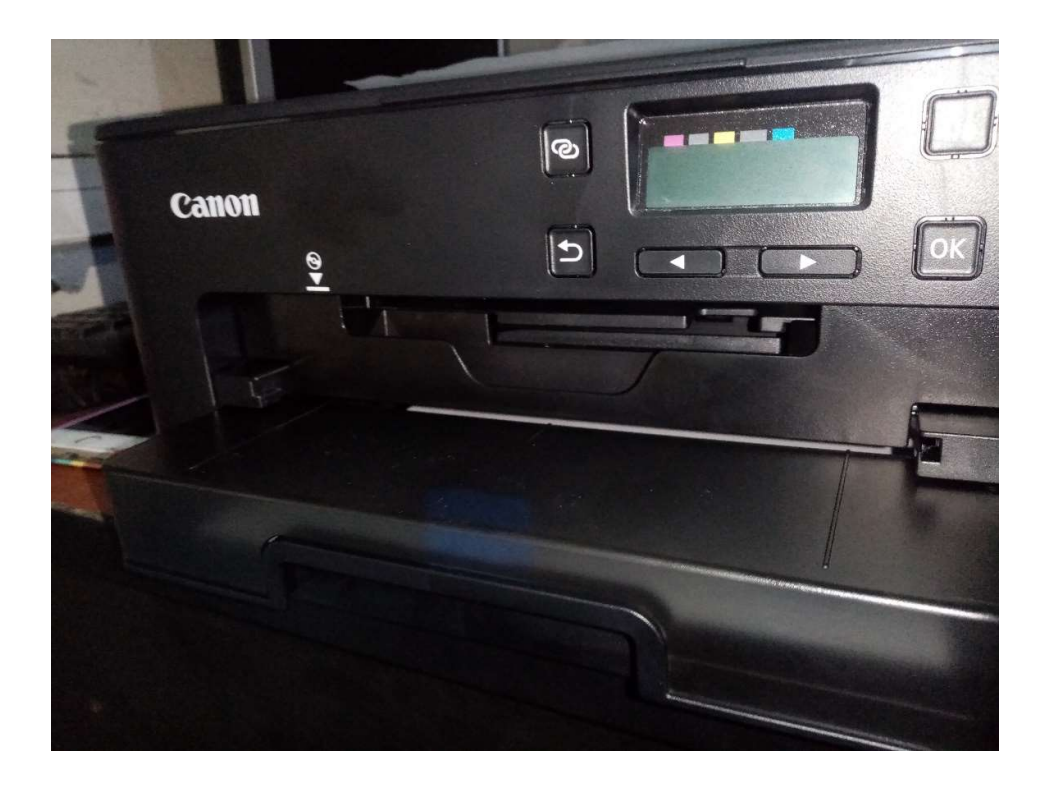